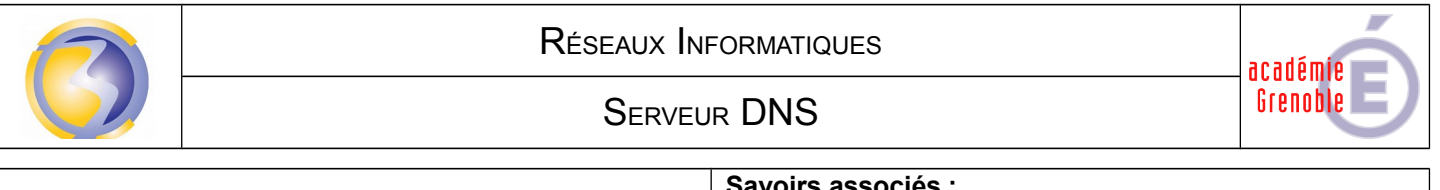

| DUREE : 1 heures | Savoirs associés :        |
|------------------|---------------------------|
|                  | S3-2: Réseaux – Adressage |
|                  |                           |

Objectif : Configurer un serveur DNS afin de s'adresser un ordinateur par son nom à la place de son adresse IP.

## A1-1 Intégrer les materiels

Dans le logiciel **Packet-Tracer** ouvrir le fichier "**Add-IP**" afin afin d'ajouter un serveur puis enregistrer ce fichier sous le nom "**DNS**" :

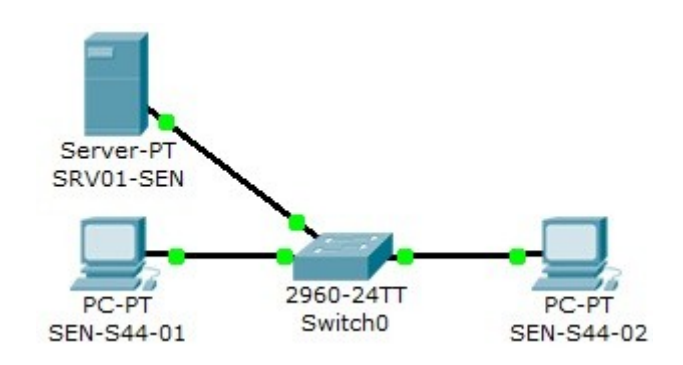

A1-2 Intégrer les logiciels

Cliquer sur l'onglet **config** du serveur pour changer son nom en"**SRV01-SEN**" et configurer l'adresse **IP** de l'interface réseau à la valeur **172.16.0.21**.

Cliquer sur l'onglet service puis sur le bouton **DNS** et ajouter un l'enregistrement **sen-s44-01** pointant sur l'adresse **172.16.130.21**.(Voir annexe A).

Ajouter un enregistrement pour le deuxième PC ainsi qu'un autre pour le serveur.

Dans la configuration réseau des station et du serveur, rajouter l'adresse du serveur DNS.

## A1-3 Tester et valider

Vérifier qu'on peut accéder à chacun de ces PC ainsi qu'au serveur en les "pinguant" grâce à leur nom :

## PC>ping sen-s44-02

Configuration du DNS :

| Server2<br>Physical Config | Services Desktop Programming | Attributes      |
|----------------------------|------------------------------|-----------------|
| SERVICES                   | Di                           | NS              |
| DHCP                       | DNS Service O On             | Off             |
| DHCPv6                     | Resource Records             |                 |
| DNS /                      | Name                         | Type A Record 👻 |
| SYSLOG                     | Address                      |                 |
|                            | Add                          | Remarka         |
| EMAIL                      |                              | Remove          |
| FTP                        | No. Name                     | Type Detail     |
| VM Management              |                              |                 |
| Radius EAP                 |                              |                 |
|                            |                              |                 |
|                            |                              |                 |
|                            |                              |                 |
|                            |                              |                 |
|                            |                              |                 |
|                            | DNE Capha                    |                 |
|                            | T UNS CACILE                 |                 |
| Тор                        |                              |                 |
|                            |                              |                 |

Choisir L'onglet Services puis le bouton DNS.

Inscrire le nom du PC ainsi que son adresse.

Cliquer sur Add et remplir ainsi la table pour chacune des autres machines.

Créer autant d'enregistrement qu'il y a de machines dans le réseau.

Cliquer ensuite sur Save pour valider.

Pour activer le service il faut cliquer sur le bouton **On**.